## TUTORIAL DE ACESSO AO BOLETIM NO SISTEMA TOTVS

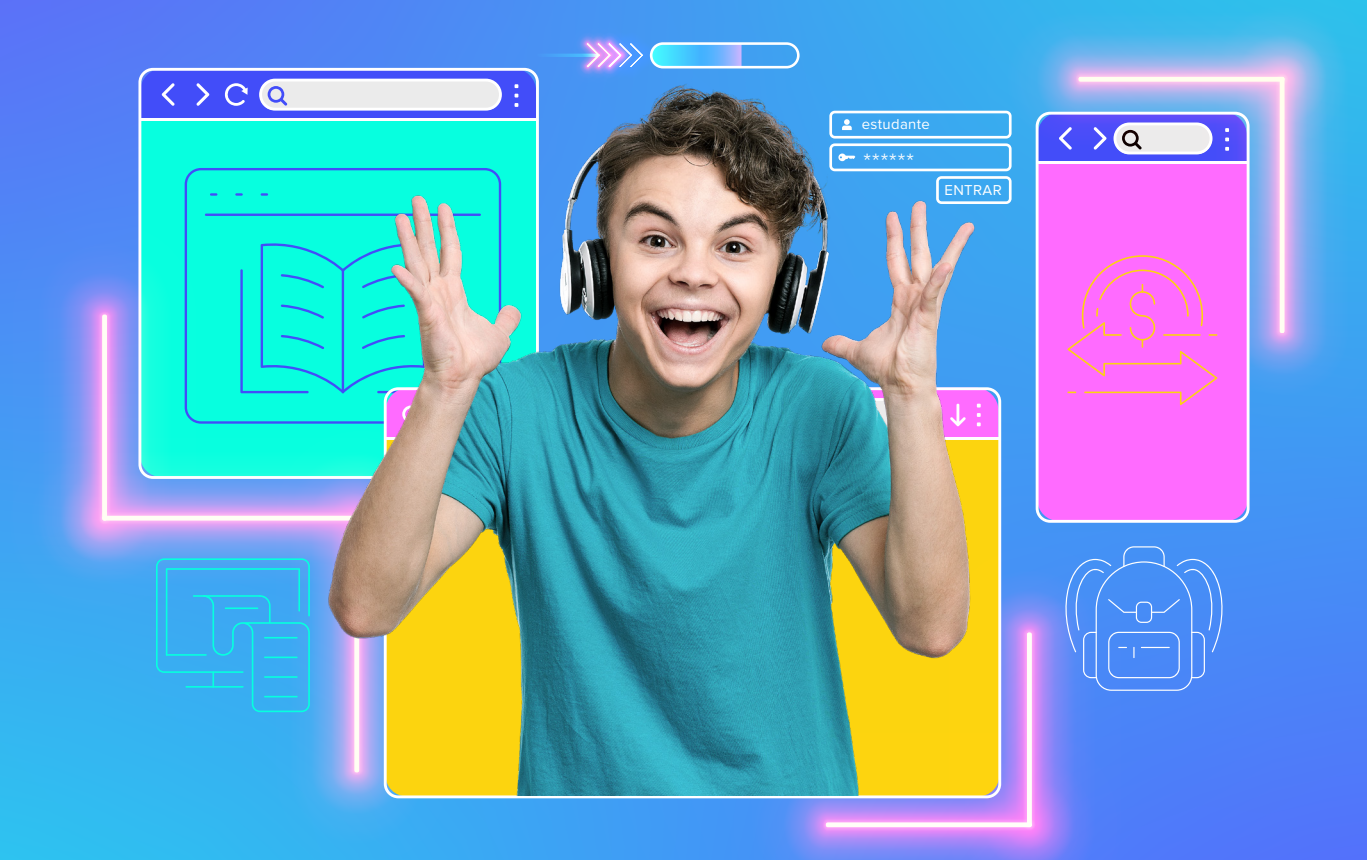

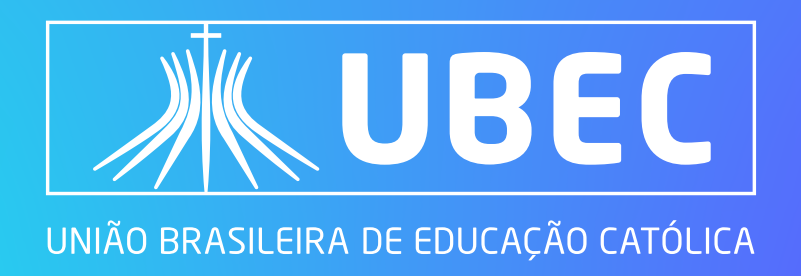

## Olá, famílias!

Querem acessar o boletim dos estudantes de forma rápida e on-line? Então confiram, neste arquivo, o passo a passo e façam as consultas através do nosso sistema!

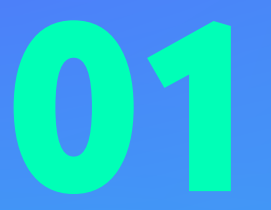

Acesse o portal do aluno, utilizando o login do responsável financeiro e/ou do responsável acadêmico. Em seguida, clique em **"Central do aluno > Notas"**.

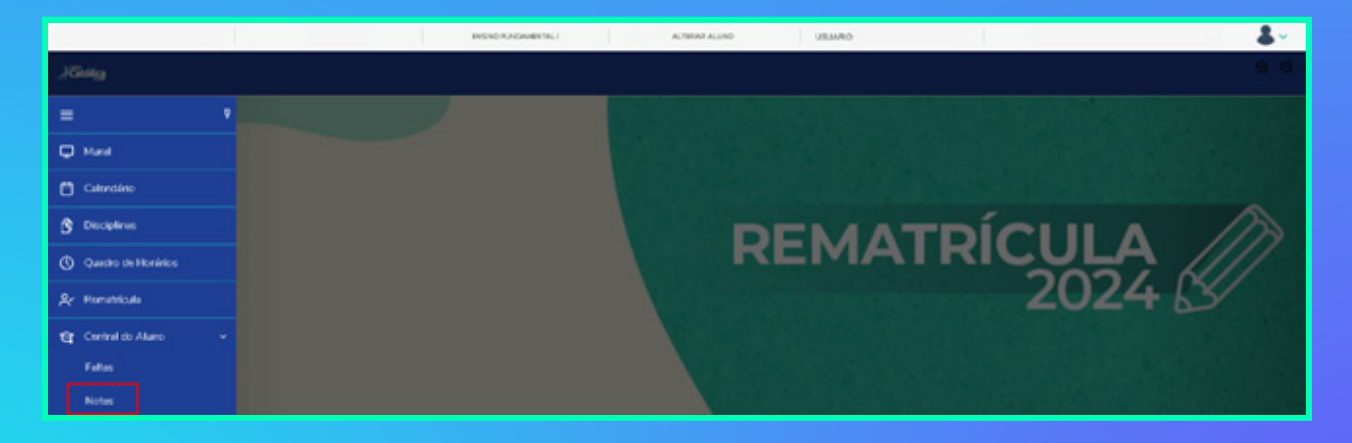

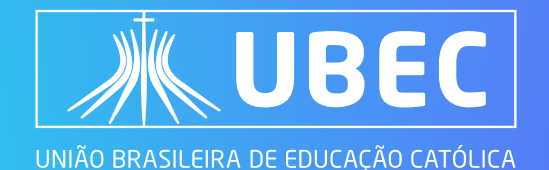

## 02

Em **"Notas"** o responsável deverá clicar na opção **"imprimir"**, localizada no canto inferior à direita.

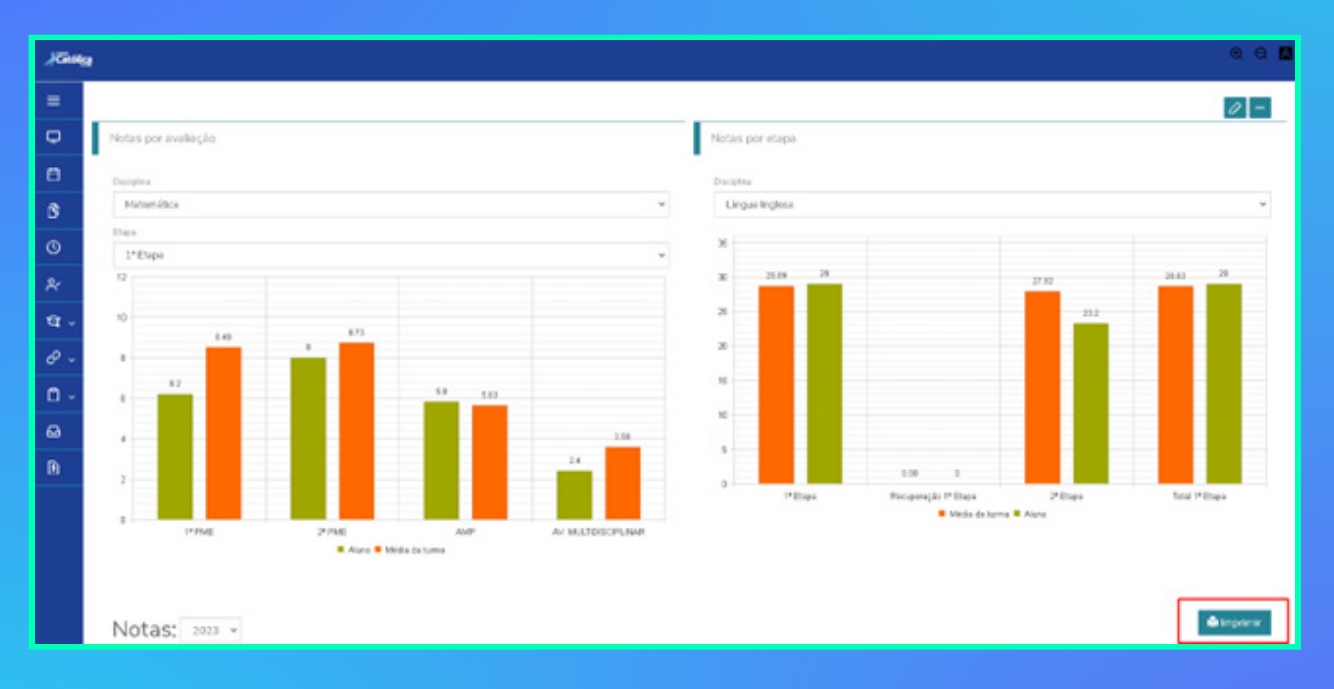

## Uma nova guia será aberta. Pronto, seu boletim está disponível!

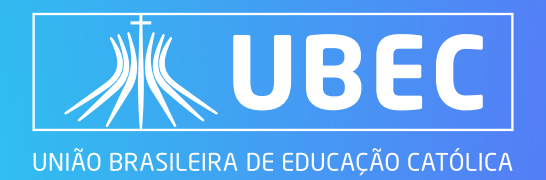

| NOME ALUNO(A):                                                                                   |                                                                                                    |     |       |          |             |          | MATRÍCULA |        |              |                  | DATA DE EMISSÃO:02/10/2023 |    |     |                 |                                                                   |     |     |       |             |
|--------------------------------------------------------------------------------------------------|----------------------------------------------------------------------------------------------------|-----|-------|----------|-------------|----------|-----------|--------|--------------|------------------|----------------------------|----|-----|-----------------|-------------------------------------------------------------------|-----|-----|-------|-------------|
| CURSO:ENSINO FUNDAMENTAL I                                                                       |                                                                                                    |     |       |          | SÉRIE: TURM |          |           |        | AUTORIZAÇÃO: |                  |                            |    |     |                 |                                                                   |     |     |       |             |
|                                                                                                  | 1º ETAPA                                                                                                    |     |       | 24 ETAPA |             | 34 ЕТАРА | A         | 867    | autoux.      | FALTAS POR ETAPA |                            |    |     | AULAS POR ETAPA |                                                                   |     |     |       |             |
| DISCIPLINAS                                                                                      | NOTA                                                                                                    | REC | MÉDIA | NOTA     | REC         | MÉDIA    | MÉDIA     | PONTOS | FINAL        | FINAL            | 1*                         | 29 | 3*  | TOTAL           | 19                                                                | 29  | 3*  | TOTAL | RESULTADO   |
| Arte                                                                                             | 30.00                                                                                                    | 1.  | 30.00 | 30.00    | 1.0         | 30.00    |           | 1.1    |              |                  | 1.0                        |    |     | 1.0             | 1.0                                                               | 1.0 |     | -     | Matriculado |
| Ciências                                                                                         | 23.20                                                                                                    | 1.0 | 23.00 | 26.70    | 1.0         | 27.00    |           | 1.0    |              |                  |                            |    |     |                 |                                                                   |     |     | -     | Matriculado |
| Educação Física                                                                                  | 1.0                                                                                                    |     |       |          |             | 1.1      | -         |        |              | -                | -                          | -  | -   |                 | -                                                                 |     | -   | -     | Matriculado |
| Ensino Religioso                                                                                 | 30.00                                                                                                    | 1.  | 30.00 | 30.00    | 1.0         | 30.00    |           | 1.0    |              |                  |                            |    |     |                 |                                                                   |     |     | -     | Matriculado |
| Geografia                                                                                        | 25.40                                                                                                    |     | 25.00 | 23.00    | 1.0         | 23.00    | -         |        |              |                  |                            |    |     | -               |                                                                   |     |     | -     | Matriculado |
| História                                                                                         | 21.40                                                                                                    |     | 21.00 | 24.80    |             | 25.00    | -         |        |              |                  |                            |    |     | -               |                                                                   |     |     | -     | Matriculado |
| Língua Inglesa                                                                                   | 29.00                                                                                                    |     | 29.00 | 23.20    |             | 23.00    |           |        |              | -                | -                          |    | -   |                 |                                                                   |     |     | -     | Matriculado |
| Língua Portuguesa                                                                                | 22.80                                                                                                    |     | 23.00 | 22.80    |             | 23.00    |           |        |              |                  |                            |    |     |                 |                                                                   |     |     | -     | Matriculado |
| Matemática                                                                                       | 22.40                                                                                                    | 1.0 | 22.00 | 18.70    | 1.0         | 19.00    |           | 1.1    |              |                  | 1.0                        |    | 1.0 | 1.0             | 1.1                                                               | 1.0 | 1.0 |       | Matriculado |
| RESULTADO FINAL: MATRICULADO                                                                     |                                                                                                    |     |       |          |             |          |           |        |              |                  |                            |    |     |                 |                                                                   |     |     |       |             |
| 1# ETAPA: 30 pontos MÉDIA: 18<br>que não possuem avaliação por<br>Ren. Fren: Renrovado nor Frenu | 14 ETAPA: 30 pontos MEDIA: 18 pontos   24 ETAPA: 30 pontos MEDIA: 18 pontos   34 ETAPA: 40 pontos MEDIA: 24 pontos   TOTAL: 100 pontos   RECUPERAÇÃO : 100 pontos   *Abaixo da média   **Disciplinas<br>que não possuem avaliação por notas   Disciplinas Eletivas são semestrais e possuem apenas uma média final   Rec. Recuperação   Rec.Final: Recuperação Final   Apr. Conselho: Aprovado por Conselho de Classe |     |       |          |             |          |           |        |              |                  |                            |    |     |                 | a   **Disciplinas<br>Conselho de Classe  <br>cior a 60 (cessenta) |     |     |       |             |

Em caso de dúvidas, faça contato com a secretaria acadêmica de seu colégio.

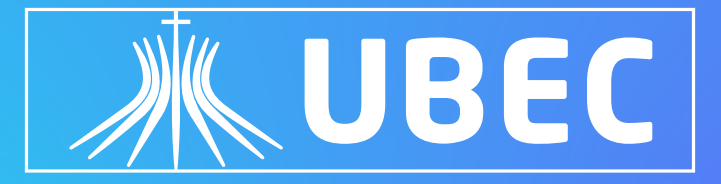

UNIÃO BRASILEIRA DE EDUCAÇÃO CATÓLICA